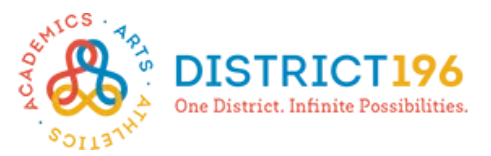

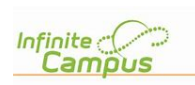

## Illinka Xerada: Habka Sameynta ee marka hore

Kuwaan soo socdaa waa talaabooyin uu waalidku uu u baahan doono in uu qaado si uu u dhamaystiro sameynta Ilinka galka iyo habka dib u eegida akhbaarta Caafimaadka iyo Emerjinsiyada.

Gelida Marka ugu horeeysa: Sameey xisaab

- Shabakad (aan ahayn app ka), gal kuwan soo socda URL: <u>https://tinyurl.com/196ParentKey</u>
- 2. U geli coodka la galiyo ee lagugu siiyey dhinaca kale ee boggan sida saxda ah (uma baahnid in aaq qorto jiitimaha).

| New User?                             |                                                                 |
|---------------------------------------|-----------------------------------------------------------------|
| Activate your Ca<br>to you by your di | mpus Parent account by entering the activation key sent strict. |
| If you do not hav<br>one.             | e an activation key, please contact your district to obtain     |
| Activation Key *                      |                                                                 |
|                                       | Submit                                                          |
|                                       | Back to Login                                                   |

 Dooro magaca aad isticmaalayso iyo baas-woorka (mitirka baas-woorku waa khasab in uu gaaro 100%).

| Create Campus Parent Account |    |
|------------------------------|----|
| Welcome                      |    |
| Username *                   |    |
|                              |    |
| Password *                   | 0  |
|                              |    |
| Confirm Password *           |    |
|                              |    |
| Password Strength            | 0% |
|                              |    |
| Submit                       |    |
| Back to Login                |    |

4. Riix **Back to Login** ka dibna gal adigoo isticmaalaya akhbaarta kor lagu sameeyey.

| Success!                                                                      |
|-------------------------------------------------------------------------------|
| Congratulations! You have successfully created your Campus Parent<br>account! |
| Back to Login                                                                 |

5. Waafaji emayl xisaabtan si loogala soo baxo baaswoorka, ka dibna gali baas-woorkaaga cusub ka dibna riix **Save**.

| set Email                                                                                                    |                                                             |
|----------------------------------------------------------------------------------------------------|-------------------------------------------------------------|
| You are required to set an account security email.<br>Please enter the email address that can be used for sec | urity purposes. An email will be sent to verify the change. |
| New Account Security Email                                                                                    |                                                             |
| Confirm New Account Security Email                                                                            |                                                             |
| Enter Campus Password                                                                                         |                                                             |
| Log Off Save                                                                                                  |                                                             |

## Helitaanada Dambe: Gelida

1. Shabakada, ka gal URL ka kuwan soo socda:

http://www.district196.org/parents ka dibna riix batoonka Campus Parent Login.

2. Geli magaca aad isticmaasho iyo baas-woorka ka dibna riix **Log In**.

|                                                    |                                                        | Campus Paren |
|----------------------------------------------------|--------------------------------------------------------|--------------|
| ROSEMOUNT-APPLE VALLEY-<br>EAGAN<br>Parent Demanne | Announcements<br>Thereday Jans 13, 2019<br>DISTRICT196 |              |
| Tag In<br>Target Password Target Linemand Targe    |                                                        |              |
| Login & Congue Station<br>38<br>New Wat?           |                                                        |              |

 Marka ugu horeeysa oo aad gasho waxaa lagu diri inaad buuxiso Habka Dib u eegida Sanadlaha ah ee Akhbaarta Caafimaadka/Emeerjinsiga. Ka eeg wixii habraac ah bogga ku lifaaqan

Aalada Gacanta (Apps):Ka soo bixinta iyo Diyaarinta

- Kolka aad sameysato baas-woor aadna ku buuxiso khadka (on-line) ka habka Dib u eegida iyo Caafimaadka/Emeerjinsiga, waxaad kala soo bixi kartaa (download) Campus Parent iPhone ka ama Android appthe iTunes Store ama Google Play Store adigoo ka baaraya "Campus Parent" goobtii aad rabto.
- Kolka ugu horeeysa ee aad isticmaasho app ka waxaa lagu waydiin in aad galiso, magaca iskuulka iyo gobolka. Gali iskuulka macagiisa oo ah Rosemount ka dibna xulo Minnesota oo ah gobolka riixna Search.
- Ka xulo Rosemount-Apple Valley-Eagan liiska kuu soo baxa ka dibna gal adigoo isticmaalaya akhbaartii horey loogu sameeyey.

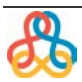

## Buuxinta Habka Dib u eegida Caafimaadka/Emerjinsiyada

Kolka Ilinka gelida xisaabta la sameeyo, waxa uu si toos ah u aadaa habraaca Caafimaadka/emerjinsiyada. Kuwaan soo socdaa waa talaabo-talaabo habka (screenshots) ah

| Infinite C                                                                                                    |                                                                                                    |                                                                                                    |
|----------------------------------------------------------------------------------------------------|----------------------------------------------------------------------------------------------------|----------------------------------------------------------------------------------------------------|
| Campus                                                                                                    |                                                                                                    |                                                                                                    |
| G Kristi O'Brien                                                                                                    |                                                                                                    |                                                                                                    |
| Annual Student Information Review                                                                                                    |                                                                                                    |                                                                                                    |
| ALERT: You will not be able to access the Parent                                                                                                    | Portal until this Emergency/Health Information Process is co                                                                                                    | omplete.                                                                                                    |
| To the Parent or Guardian: Your student's welfa<br>• The school nurse will be called<br>• Emergency line 911 will be called, if deeme<br>• You or the person designated as the emerge<br>If none of the persons listed can be reached, school<br>becomes too ill to stay in school when you are awa<br>information to enter. Many steps will have required<br>maintianed both at school and on the bus (if applica-<br>better serve you and your child(ren)! | ure is our first consideration. In case of serious injury or illness<br>id necessary<br>ney contact will be called<br>personnel will implement emergency procedures to protect the hee<br>y from home. There have been instances when we could not reach<br>ate the requested information for your family and enrolled child(re<br>i fields marked by an asterisk (*). You must enter information into<br>able.) If there are any significant changes to your child's health, ple | s of a student in school, the following steps will be taken immediately:<br>salth and safety of your child. It is your responsibility to make arrangements for proper care in case your child is injured or<br>parents or guardians of injured or ill children because the information in our system was not current. To ensure your<br>en) listed below by clicking the "Begin Review" button. Throughout the process, you will be presented with a variety of<br>these fields before you will be allowed to continue. Your completion acknowledges that this information will be<br>lease call to keep the school nurse informed. Thank you for taking the time to complete this annual process so we can |
| Student Name Grade In                                                                                                    | cluded in new App? Reason if not included Yes Included                                                                                                    | Online Registration Submitted                                                                                                    |
| Registration Year 18-19 *                                                                                                    | Riix Bilow dib u                                                                                                    |                                                                                                    |
| Begin Review                                                                                                    | eeqida.                                                                                                    |                                                                                                    |

| Campus o                                                 | nline Registration                                                                                                 |                                                                                                  |
|----------------------------------------------------------|----------------------------------------------------------------------------------------------------|--------------------------------------------------------------------------------------------------|
| Welcome                                                  | I Please type in your first a                                                                                      | and last name in the box below.                                                                  |
| By typing your n<br>authenticated in<br>you are entering | name into the box below you attest<br>to this application or an authorize<br>g/verifying is accurate and true to t | t that you are the person<br>d user of this account, and the data<br>the best of your knowledge. |
| Submit                                                   | <                                                                                                    | Ku qor magacaaga hore<br>iyo kan dambe ka dibna<br>riix <b>Submit</b> .                          |
|                                                          |                                                                                                    |                                                                                                  |

Welcome to the Infinite Campus Online Registration. Before you begin, please gather the following:

- · Household information -- address and phone numbers
- Parent information -- work and cell phone numbers, email addresses
- Student information -- demographic and health/medication information
- · Emergency Contact addresses and phone numbers.

Note: Required fields are marked with a red asterisk, and the district will receive the data exactly as it is entered. Please be careful of spelling, capitalization and punctuation. Dates should be entered as MM/DD/YYYY and phone numbers as xxx-xxx-xxxx.

| If you need assistance please call your child's school. | Riix <b>Bilow</b> . |  |
|---------------------------------------------------------|---------------------|--|
| Begin                                                   |                     |  |

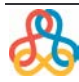

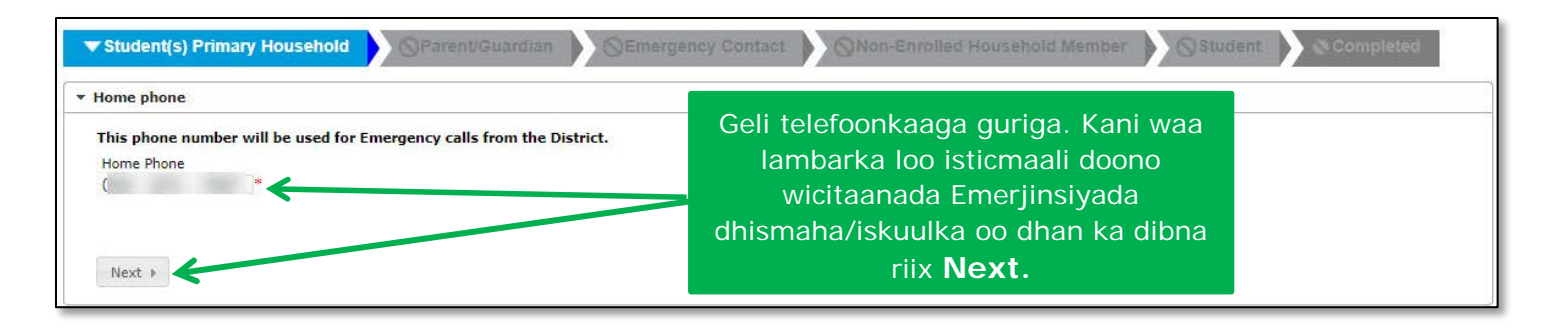

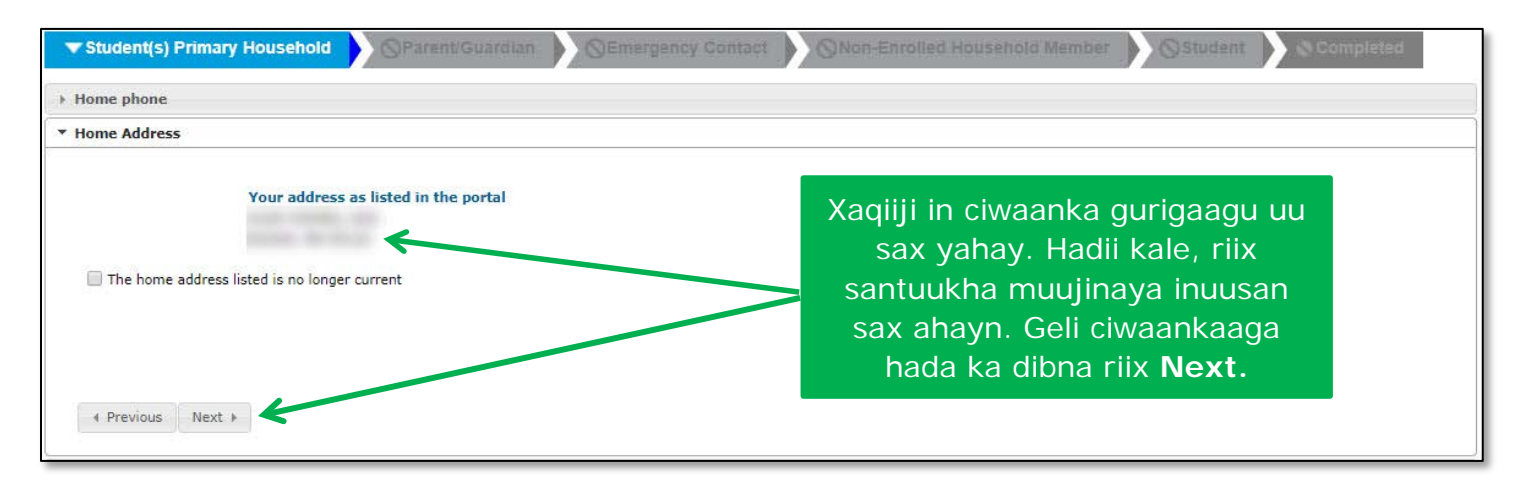

| Student(s) Primary Household                                                                                                    | Household Member                                                                                                    |
|----------------------------------------------------------------------------------------------------|----------------------------------------------------------------------------------------------------|
| Home phone                                                                                                    |                                                                                                    |
| Home Address                                                                                                    |                                                                                                    |
| ▼ Mailing Address                                                                                                    | Xaqiiji ciwaankaaga warqadahu                                                                                                    |
| Please use the address editor below to enter your mailing address if different than home address. You will see the formatted postal address below in the viewer. Once your address appears as it should on U.S. Postal Mail, please dick "Save/Continue". | kuugu yimaadaan hadii uu ka<br>duwan yahay ciwaanka guriga.<br>Hadii kale, calaamada ka qaad<br>santuukha ka dibna ku dar<br>ciwaanka warqadahu kuugu<br>yimaadaan ka dibna riix<br><b>Save/Continue.</b> |
| Save/Continue                                                                                                    |                                                                                                    |

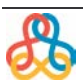

| ✓ student(s) Pri<br>Parent/Gua                                                                 | mary Household                                                                           | ▼ Parent/Gu                       | ardian OEme              | rgency Contact   | on-Enrolled Household Member Student Complet                                                                                    |
|------------------------------------------------------------------------------------------------|------------------------------------------------------------------------------------------|-----------------------------------|--------------------------|------------------|----------------------------------------------------------------------------------------------------|
| First Name                                                                                     | Last Name                                                                                | Gender                            | Completed                | Record Type      |                                                                                                    |
|                                                                                                |                                                                                          | м                                 |                          | Existing         | Edit/Review                                                                                                    |
|                                                                                                |                                                                                          | F                                 |                          | Existing         | Edit/Review                                                                                                    |
| Please list all prime<br>Yellow - Indicates<br>- Indicates that<br>Add New Parent/<br>Back Saw | ary Parent/Guardian's in<br>that person is missing r<br>person is completed.<br>Guardian | this area.<br>equired information | . Select the highlighted | row to continue. | Riix <b>Edit/Review</b> mid kasta oo<br>ah waalidka khada cas la<br>mariyey ka dibna buuxi afarta<br>talaabo ee xigta mid walba |

| Student(s) Primary Household                                   | Parent/Guardian     SEmergency Contact                          | Completed Household Member                                                                                                    |
|----------------------------------------------------------------|-----------------------------------------------------------------|----------------------------------------------------------------------------------------------------|
| Parent/Guardian Name:                                          | of Chinas                                                       |                                                                                                    |
| ▼ Demographics                                                 |                                                                 |                                                                                                    |
| Below is the information we ha                                 | ve on record for you. For changes, please contact <u>census</u> | s@district196.org                                                                                                    |
| First Name<br>Middle Name<br>Last Name<br>Suffix<br>Birth Date |                                                                 |                                                                                                    |
| Gender<br>Primary Language<br>✓ Please                         | Male • • •                                                      | Xaqiiji akhbaarta waalidka. Hadii<br>wax ka bedelid loo baahdo, riix<br>emaylka si loo diro fariin sheegaysa<br>waxa la bedelayo. Riix <b>Next.</b> |
| Next >                                                         |                                                                 |                                                                                                    |

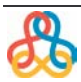

| Student(s) Primary Household                                                                                                    | Semergency Contact                                                                        | Non-Er                          | nrolled Household Member                                                                                                    | Student                                                      | Completed                                         |
|----------------------------------------------------------------------------------------------------|-------------------------------------------------------------------------------------------|---------------------------------|----------------------------------------------------------------------------------------------------|--------------------------------------------------------------|---------------------------------------------------|
| Parent/Guardian Name:                                                                                                    |                                                                                           |                                 |                                                                                                    |                                                              |                                                   |
| > Demographics                                                                                                    |                                                                                           |                                 |                                                                                                    |                                                              |                                                   |
| ▼ Contact Information                                                                                                    |                                                                                           |                                 |                                                                                                    |                                                              |                                                   |
| Update / Review the contact information for this parent/guardian.                                                                                                    | Check the Contact Preference                                                              | es box for mes                  | sage types you want to receiv                                                                                                    | <b>ve via Email.</b><br>Cont                                 | act Preferences                                   |
| Cell Phone                                                                                                    |                                                                                           |                                 |                                                                                                    | Energer                                                      |                                                   |
| Work Phone                                                                                                    |                                                                                           |                                 |                                                                                                    |                                                              |                                                   |
| Other Phone                                                                                                    |                                                                                           | (                               | ) - x                                                                                                    |                                                              |                                                   |
| Email                                                                                                    |                                                                                           | *                               | and the second second se | $\checkmark$                                                 | $\checkmark$                                      |
| or                                                                                                    |                                                                                           |                                 |                                                                                                    |                                                              |                                                   |
| Has no e-mail                                                                                                    |                                                                                           |                                 |                                                                                                    | 7                                                            |                                                   |
| Secondary Email                                                                                                    |                                                                                           |                                 |                                                                                                    |                                                              |                                                   |
| Preferred Language<br>What is your preferred language for school communications pertaining to                                                                                                    | your child's education?                                                                   |                                 | <b></b>                                                                                                    |                                                              |                                                   |
| En que idioma prefiere recibir información escolar acerca de la educación                                                                                                    | de su estudiante?                                                                         |                                 |                                                                                                    |                                                              |                                                   |
| Waa maxay luqada aad rabtid in iskuulku kugula soo xiriiro ee ku saabsa                                                                                                    | n waxbarashada ilmahaaga?                                                                 |                                 | Xaqiiji/kuna                                                                                                    | dar telefoo                                                  | onada ka                                          |
| Description of Contact Preferences<br>Emergency - Marking this checkbox will use this method of contact for e<br>General - Marking this checkbox will use this method of contact for gene<br>Teacher - Marking this checkbox will use this method of contact for teach | mergency messages<br>ral school messages, such as tho<br>her-sent messages, including me: | ose sent by ti<br>essages regar | dibna ka xulo<br>noocyada o<br>doonayso in<br>ahaar                                                                                                    | mid kuwa<br>gaysiinta a<br>aad ku hes<br>n. Riix <b>Ne</b> x | kore ee ah<br>h ee aad<br>ho emayl<br><b>(t</b> . |
| Previous     Next                                                                                                    |                                                                                           | -                               |                                                                                                    |                                                              |                                                   |

| Student(s) Primary Household                                                                                                    | Non-Enrolled Household Member                                                                        |
|----------------------------------------------------------------------------------------------------|----------------------------------------------------------------------------------------------------|
| Parent/Guardian Name:                                                                                                    |                                                                                                    |
| > Demographics                                                                                                    |                                                                                                    |
| Contact Information                                                                                                    |                                                                                                    |
| ▼ Migrant Worker                                                                                                    |                                                                                                    |
| Has this person, within the past 36 months, relocated with the intent to obtain seasonal or temporary em<br>and dairy of food processing work?<br>Yes, this individual is a migrant worker<br>No, this individual is not a migrant worker<br>Previous Next > | <sup>ployment in agriculture, fishing,</sup><br>Xulo midka kugu haboon ka<br>dibna riix <b>Next.</b> |

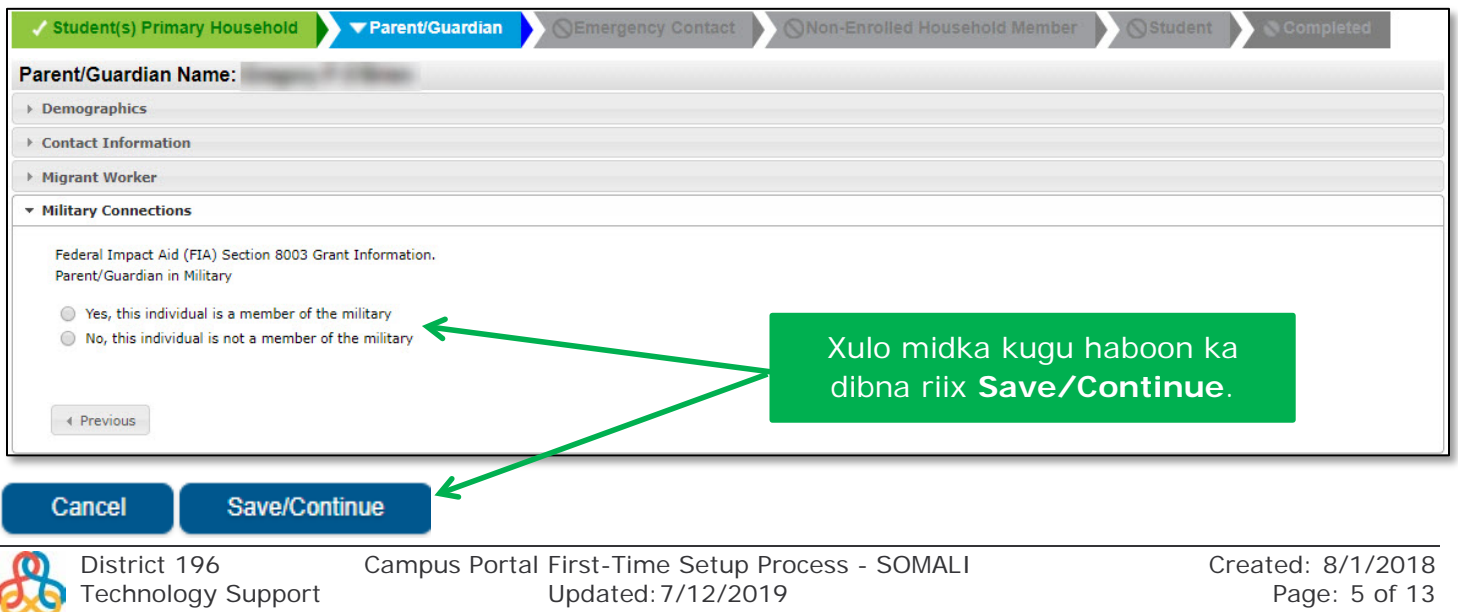

| arent/Gua                                                                                                    |                                                                                                    |                                                                          |                                                                             |                                                                                                    |                                                                                                    |
|----------------------------------------------------------------------------------------------------|----------------------------------------------------------------------------------------------------|--------------------------------------------------------------------------|-----------------------------------------------------------------------------|----------------------------------------------------------------------------------------------------|----------------------------------------------------------------------------------------------------|
| irst Name                                                                                                    | Last Name                                                                                                    | Gender                                                                   | Completed                                                                   | Record Type                                                                                                    |                                                                                                    |
|                                                                                                    |                                                                                                    | м                                                                        | 1                                                                           | Existing                                                                                                    | Edit/Review                                                                                                    |
|                                                                                                    |                                                                                                    | F                                                                        | < <b>K</b>                                                                  | Existing                                                                                                    | Edit/Review                                                                                                    |
| lease list all prim                                                                                                    | nary Parent/Guardian's in                                                                                                    | this area.                                                               |                                                                             |                                                                                                    |                                                                                                    |
| <mark>ellow</mark> - Indicate                                                                                                    | s that person is missing r                                                                                                    | equired information                                                      | n. Select the highlighted r                                                 | ow to continue.                                                                                                    |                                                                                                    |
| - Indicates tha<br>dd New Parent                                                                                                    | t person is completed.<br>/Guardian<br>ve/Continue                                                                                                 |                                                                          |                                                                             | Kolka dham<br>ay muujiya<br>riix <b>Sa</b>                                                                                                    | aan waalidiinta liisku<br>an in la dhameeyey,<br><b>ave/Continue</b> .                                                                                                    |
| tudent(s) Primar<br>lergency Co                                                                                                    | y Household                                                                                                    | nt/Guardian                                                              | Emergency Contact                                                           | ⊘Non-Enrolled Household                                                                                                    | Member Student Comp                                                                                                    |
| st Name L                                                                                                    | ast Name Gender                                                                                                    | Completed                                                                | Record Type                                                                 | aad ugu darto qo                                                                                                    | f hadii wax Emernjinsi ah                                                                                                    |
| AN EMERGENCY, if pa<br>juired before a studer<br>llow - Indicates that<br>- Indicates that pers                                                                                                    | rent/guardian cannot be contact<br>nt is released to emergency cont<br>person is missing required inforr                                           | <u>ed, please call one of the</u><br>acts.<br>nation. Select the highlig | nted row continue Sa                                                        | dhacaan lala soo<br>Emergency<br>Ive/Continue ha<br>d ku daro u gudu                                                                                                    | o xiriiro, riix <b>Add New</b><br>7 <b>Contact</b> ama riix<br>Idii aadan dooanyn in aac<br>b afarta talaabo ee xigta                                                                    |
| AN EMERGENCY, if pa<br>juired before a studer<br>llow - Indicates that<br>- Indicates that pers                                                                                                    | rent/guardian cannot be contact<br>nt is released to emergency cont<br>person is missing required inforr<br>on is completed.                       | <u>ed, please call one of the</u><br>acts.<br>nation. Select the highlig | stollowing Emergenc<br>hted row scontinue Sa<br>Ci                          | dhacaan lala soo<br>Emergency<br>ave/Continue ha<br>d ku daro u gudu<br>tala                                                                                                    | o xiriiro, riix <b>Add New</b><br>C <b>ontact</b> ama riix<br>Idii aadan dooanyn in aac<br>b afarta talaabo ee xigta<br>aabadan.                                                         |
| AN EMERGENCY, if pa<br>juired before a studer<br>llow - Indicates that<br>- Indicates that person<br>d New Emergency<br>ck Save/Cor                                                                 | rent/guardian cannot be contact<br>nt is released to emergency cont<br>person is missing required inforr<br>on is completed.<br>Contact            | <u>ed, please call one of the</u><br>acts.<br>mation. Select the highlig | e following Emergenc<br>ohted row & continue Sa<br>Ci                       | dhacaan lala soo<br>Emergency<br>ave/Continue ha<br>d ku daro u gudu<br>tala<br>ergency Contact Information                                                                     | o xiriiro, riix <b>Add New</b><br>r <b>Contact</b> ama riix<br>idii aadan dooanyn in aac<br>b afarta talaabo ee xigta<br>aabadan.                                                        |
| AN EMERGENCY, if pa<br>juired before a studer<br>llow - Indicates that<br>- Indicates that person<br>d New Emergency<br>ck Save/Cor                                                                 | rrent/guardian cannot be contact<br>nt is released to emergency cont<br>person is missing required inforr<br>on is completed.<br>Contact<br>ntinue | ed, please call one of the<br>acts.<br>nation. Select the highlig        | e following Emergenc<br>ghted row t continue<br>Ci<br>Eme<br>Pleas<br>alrea | dhacaan lala soo<br>Emergency<br>ave/Continue ha<br>d ku daro u gudu<br>tala<br>ergency Contact Information<br>se enter Emergency Contacts. E<br>ady entered in Parent/Guardian | o xiriiro, riix <b>Add New</b><br>r <b>Contact</b> ama riix<br>adii aadan dooanyn in aad<br>b afarta talaabo ee xigta<br>aabadan.                                                        |
| AN EMERGENCY, if pa<br>juired before a studer<br>llow - Indicates that<br>- Indicates that perso<br>d New Emergency<br>ck Save/Cor<br>ck Save/Cor<br>student(s) Primary<br>tact Name:               | rent/guardian cannot be contact<br>nt is released to emergency cont<br>person is missing required inforr<br>on is completed.<br>Contact<br>ntinue  | ed, please call one of the<br>acts.<br>nation. Select the highlig        | e following Emergenc<br>ghted row - continue<br>Ci<br>Eme<br>Pleas<br>alrea | dhacaan lala soo<br>Emergency<br>ove/Continue ha<br>d ku daro u gudu<br>tala<br>ergency Contact Information<br>se enter Emergency Contacts. D<br>dy entered in Parent/Guardian  | o xiriiro, riix <b>Add New</b><br>c <b>Contact</b> ama riix<br>adii aadan dooanyn in aad<br>b afarta talaabo ee xigta<br>aabadan.                                                        |
| AN EMERGENCY, if pa<br>juired before a studer<br>liow - Indicates that<br>- Indicates that perso<br>d New Emergency<br>ck Save/Cor<br>ck Save/Cor<br>student(s) Primary<br>tact Name:<br>mographics | rent/guardian cannot be contact<br>nt is released to emergency cont<br>person is missing required inforr<br>on is completed.<br>Contact<br>ntinue  | ed, please call one of the<br>acts.<br>mation. Select the highlig        | e following Emergenc<br>ghted row t continue<br>Ci<br>Eme<br>Pleas<br>alrea | dhacaan lala soo<br>Emergency<br>ove/Continue ha<br>d ku daro u gudu<br>tala<br>ergency Contact Information<br>se enter Emergency Contacts. E<br>dy entered in Parent/Guardian  | o xiriiro, riix <b>Add New</b><br>c <b>Contact</b> ama riix<br>adii aadan dooanyn in aad<br>b afarta talaabo ee xigta<br>aabadan.<br>Do not enter Parent/Guardian(s) here if<br>section. |

| Student(s) Primary Household                                                                                                    | Parent/Guardian | Emergency Contact | Non-Enrolled Household Member             | Student Comp                  | pieted |
|----------------------------------------------------------------------------------------------------|-----------------|-------------------|-------------------------------------------|-------------------------------|--------|
| Contact Name:                                                                                                    |                 |                   |                                           |                               |        |
| > Demographics                                                                                                    |                 |                   |                                           |                               |        |
| Contact Information                                                                                                    |                 |                   |                                           |                               |        |
| Enter the contact information for this e<br>At least one Phone Number is required<br>Home Phone (<br>Cell Phone (<br>Work Phone (<br>Email | *               |                   | Geli ugu yaraan ha<br>dibna riix <b>N</b> | l telefoon ka<br><b>lext.</b> |        |

| Student(s) Primary Household                                                                                                    | Ion-Enrolled Household Member                                                                                                    |
|----------------------------------------------------------------------------------------------------|----------------------------------------------------------------------------------------------------|
| Contact Name:                                                                                                    |                                                                                                    |
| > Demographics                                                                                                    |                                                                                                    |
| Contact Information                                                                                                    |                                                                                                    |
| ▼ Verification                                                                                                    |                                                                                                    |
| Please enter the address for this emergency contact. This information will only be used to verify the contact doesn't system.                                                                                                    | already appear in our                                                                                                    |
| Please check this box if this person lives at the address listed below.         ot         Address Line 1         Address Line 2         Example         Address Line 1 - 123 S Main St Apt 4         Address Line 2 - Schenectady, NY 12345 | Geli ciwaanka Qofka lala xiriirayo<br>hadii Emerjinsi yimaado. Ama<br>calaamadi santuukha hadii qofku ku<br>nool yahay isla ciwaanka meesha ka<br>muuqda ka dibna riix<br><b>Save/Continue.</b> |
| Previous      Cancel Save/Continue                                                                                                    |                                                                                                    |

| Gender<br>M<br>dian cannot be | Completed           | Record Type             | Remove Existing Contact              | Edit/Review                                                 |                                                |
|-------------------------------|---------------------|-------------------------|--------------------------------------|-------------------------------------------------------------|------------------------------------------------|
| M<br>dian cannot be           | contacted, please   | New                     |                                      | Edit/Review                                                 |                                                |
| sed to emerger                | ncy contacts.       | call one of the follow  | ing Emergency Contacts listed. Prope | er identification will be                                   |                                                |
| missing requin<br>pleted.     | ed information. Sel | lect the highlighted ro | ow to continue.                      | Kolka qofka Emerjinsiga ahi<br>akhbaartiisa la geliyo, riix |                                                |
|                               | oleted.             | oleted.                 | oleted.                              | oleted.                                                     | akhbaartiisa la geliyo, riix<br>Save/Continue. |

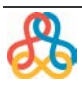

| ✓ Student(s) Pr<br>Non-Enrolled                       | imary Household                                                                                                    | Parent/Guar          | rdian 🔰 🗸 Emerș              | gency Contact                           | Non-Enrolled Household Membe | Completed |  |  |  |
|-------------------------------------------------------|----------------------------------------------------------------------------------------------------|----------------------|------------------------------|-----------------------------------------|------------------------------|-----------|--|--|--|
| First Name                                            | Last Name                                                                                                    | Gender               | Completed                    | Record Type                             |                              |           |  |  |  |
|                                                       |                                                                                                    | м                    |                              | New                                     | Edit/Review                  |           |  |  |  |
| Please use 'Add N<br>DO NOT add curre                 | Please use 'Add New Household Member' link below to add a new member living in the Primary Household. DO NOT add currently enrolled students as they are listed in the Student tab. Diiy Edit (Dovious cof kosta co |                      |                              |                                         |                              |           |  |  |  |
| <ul> <li>Indicates</li> <li>Indicates that</li> </ul> | that person is missing req                                                                                                    | uired information. S | khada cas la<br>buuxi talaal | a mariyey ka dibna<br>bada xiqta ee mid |                              |           |  |  |  |
| Add New Househ<br>Back Sav                            | nold Member (DO NOT a<br>re/Continue                                                                                                    | dd currently enroll  |                              | walba.                                  |                              |           |  |  |  |

| e: :<br>mographics<br>For changes please contact <u>census@district196.org</u>   |                                                                                                    |
|----------------------------------------------------------------------------------|----------------------------------------------------------------------------------------------------|
| First Name<br>Middle Name<br>Last Name<br>Suffix<br>Birth Date<br>Gender Male 💌* | Xaqiiji akhbaarta waalidka. Hadii<br>wax ka bedelid loo baahdo, riix<br>emaylka si loo diro fariin sheegaysa<br>waxa la bedelayo. Riix<br>Save/Continue. |

| 🗸 Student(s) P                                                                                                    | rimary Household     | 🗸 Parent/Guar | dian 🔷 🗸 Emerç | gency Contact | Non-Enrolled Household Member | Student Completed |  |  |  |
|----------------------------------------------------------------------------------------------------|----------------------|---------------|----------------|---------------|-------------------------------|-------------------|--|--|--|
| Non-Enrolle                                                                                                    | d Household Me       | ember         |                |               |                               |                   |  |  |  |
| First Name                                                                                                    | Last Name            | Gender        | Completed      | Record Type   |                               |                   |  |  |  |
|                                                                                                    |                      | м             | 1              | New           | Edit/Review                   |                   |  |  |  |
| Please use 'Add New Household Member' link below to add a new member liking in the Primary Household.<br>DO NOT add currently enrolled students as they are listed in the Student tab. |                      |               |                |               |                               |                   |  |  |  |
| Yellow - Indicates that person is missing required information. Select the highlighted row to continu                                                                                  |                      |               |                |               |                               |                   |  |  |  |
| <ul> <li>Indicates that</li> </ul>                                                                                                    | person is completed. |               |                |               |                               |                   |  |  |  |
| Kolka dib loo wada eegay inta qoran                                                                                                    |                      |               |                |               |                               |                   |  |  |  |
| Add New Household Member (DO NOT add currently enrolled students) OO dhan, riix Save/Continue.                                                                                         |                      |               |                |               |                               |                   |  |  |  |
| Back Sa                                                                                                    | ve/Continue          |               |                |               |                               |                   |  |  |  |

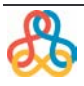

| ✓ Student(s) Pr<br>Student                                                                | imary Household                                                                        | ✓ Parent/Gu                       | ardian 🔷 🗸 Eme           | rgency Contact 🔶 🗸 N    | Non-Enrolled Household Member Student Complete                                                                         |
|-------------------------------------------------------------------------------------------|----------------------------------------------------------------------------------------|-----------------------------------|--------------------------|-------------------------|----------------------------------------------------------------------------------------------------|
| First Name                                                                                | Last Name                                                                              | Gender<br>M                       | Completed                | Record Type<br>Existing | Edit/Review                                                                                                    |
| Please include all<br>Yellow - Indicate<br>✓ - Indicates tha<br>Add New Studer<br>Back Sa | students that need to be<br>s that person is missing r<br>t person is completed.<br>It | enrolled.<br>required information | . Select the highlighted | row to continue.        | Riix <b>Edit/Review</b> arday kasta<br>ee khada cas la mariyey ka<br>dibna buuxi 9ka talaabo ee<br>xigta ee mid walba. |

| dont numo.                                                                |                                                                                                  | Dib u eeg macluumaadka dadk         |
|---------------------------------------------------------------------------|--------------------------------------------------------------------------------------------------|-------------------------------------|
| emographics                                                               |                                                                                                  | HA BEDELIN Fasalada la Is-          |
| Please verify the information belo<br>You are able to update Nickname and | w. For changes, please contact <u>census@district196.org</u><br>Student Cell Phone on this form. | qoray! Hadii loo baahdo emay        |
| Legal First Name                                                          | * Gender Male * Enrollmoot Grade                                                                 |                                     |
| Legal Middle Name                                                         | Birth Date * Enrolled School: Co                                                                 | иал High sch codsaday u dir, adigoo |
| Legal Last Name                                                           | *                                                                                                | isticmaalava emavlka meesha l       |
| Suffix *                                                                  | Yes, this is a foreign exchange student                                                          |                                     |
| Nickname                                                                  | No, this is not a foreign exchange student                                                       | jirta. Ardayda fasalada 11 am       |
| Student Cell Number ( )                                                   | -                                                                                                | 12. xulo Haa ama Maya su'aasi       |
|                                                                           |                                                                                                  | ku saabsan (Foreign Exchange        |
|                                                                           |                                                                                                  | Ka saabsan (Foreign Exchange        |

| Demographics Race Ethnicity Is Hispanic/Latino No ** *Please check all that apply. If not Hispanic, at least one is required. American Indian or Alaska Native Asian Black or African American Native Hawaiian or Other Pacific Islander White Primary Race White, not Hispanic **                                                                                                    | Student Name:                                                            |                           |
|----------------------------------------------------------------------------------------------------|--------------------------------------------------------------------------|---------------------------|
| <ul> <li>Race Ethnicity         Is Hispanic/Latino No **         *Please check all that apply. If not Hispanic, at least one is required.         American Indian or Alaska Native         Asian         Black or African American         Native Hawaiian or Other Pacific Islander         White         Primary Race White, not Hispanic *         White, not Hispanic *     </li> </ul> | > Demographics                                                           |                           |
| Is Hispanic/Latino No V**  *Please check all that apply. If not Hispanic, at least one is required. American Indian or Alaska Native Asian Black or African American Native Hawaiian or Other Pacific Islander White Primary Race White, not Hispanic V*                                                                                                    | <ul> <li>Race Ethnicity</li> </ul>                                       |                           |
| <ul> <li>*Please check all that apply. If not Hispanic, at least one is required.</li> <li>American Indian or Alaska Native</li> <li>Asian</li> <li>Black or African American</li> <li>Native Hawaiian or Other Pacific Islander</li> <li>White</li> <li>Primary Race White, not Hispanic</li> </ul>                                                                                        | Is Hispanic/Latino No 🔻 *                                                |                           |
| <ul> <li>American Indian or Alaska Native</li> <li>Asian</li> <li>Black or African American</li> <li>Native Hawaiian or Other Pacific Islander</li> <li>White</li> <li>Primary Race White, not Hispanic</li> </ul>                                                                                                    | *Please check all that apply. If not Hispanic, at least one is required. |                           |
| <ul> <li>Asian</li> <li>Black or African American</li> <li>Native Hawaiian or Other Pacific Islander</li> <li>White</li> <li>Primary Race White, not Hispanic</li> </ul>                                                                                                    | American Indian or Alaska Native                                         |                           |
| Black or African American   Native Hawaiian or Other Pacific Islander   White     Primary Race White, not Hispanic     Y     Y     Y     Xulo midka kugu haboon ka   dibna riix Next.                                                                                                    | Asian                                                                    |                           |
| Native Hawaiian or Other Pacific Islander     Native Hawaiian or Other Pacific Islander       White     dibna riix Next.                                                                                                    | Black or African American                                                | Xulo midka kugu baboon ka |
| White     CIDDA TIX Next.                                                                                                    | Native Hawaiian or Other Pacific Islander                                |                           |
| Primary Race White, not Hispanic 🔹 *                                                                                                    | Vhite White                                                              | dibna riix Next.          |
|                                                                                                    | Primary Race White, not Hispanic 🔹                                       |                           |
|                                                                                                    |                                                                          |                           |
|                                                                                                    |                                                                          |                           |

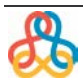

| Student(s) Primary House                                                                                                    | sehold                                                                                                    | Parent/G                                                                                                | Suardian                                                                                                    | / Emerger                                                                                                    | ncy Contac                                                                                   | t 🗸 Non-E                                                                                                    | nrolled Household Member                                                                                                    | ▼ Student                                                                                             | Completed                                                                                 |
|----------------------------------------------------------------------------------------------------|----------------------------------------------------------------------------------------------------|----------------------------------------------------------------------------------------------------|----------------------------------------------------------------------------------------------------|----------------------------------------------------------------------------------------------------|----------------------------------------------------------------------------------------------|----------------------------------------------------------------------------------------------------|----------------------------------------------------------------------------------------------------|----------------------------------------------------------------------------------------------------|-------------------------------------------------------------------------------------------|
| Student Name:                                                                                                    |                                                                                                    |                                                                                                    |                                                                                                    |                                                                                                    |                                                                                              |                                                                                                    |                                                                                                    |                                                                                                    |                                                                                           |
| Demographics                                                                                                    |                                                                                                    |                                                                                                    |                                                                                                    |                                                                                                    |                                                                                              |                                                                                                    |                                                                                                    |                                                                                                    |                                                                                           |
| Race Ethnicity                                                                                                    |                                                                                                    |                                                                                                    |                                                                                                    |                                                                                                    |                                                                                              |                                                                                                    |                                                                                                    |                                                                                                    |                                                                                           |
| Relationships - Parent/Guardians                                                                                                    |                                                                                                    |                                                                                                    |                                                                                                    |                                                                                                    |                                                                                              |                                                                                                    |                                                                                                    |                                                                                                    |                                                                                           |
| Please review/update Relationship and Contact Sequence.*<br>Name Relationship* Guardian Mailing Portal Messenger Contact Sequence* <mark>or</mark> No Relationship                                                                                                    |                                                                                                    |                                                                                                    |                                                                                                    |                                                                                                    |                                                                                              |                                                                                                    |                                                                                                    |                                                                                                    |                                                                                           |
| CONTRACTOR OF STREET, STREET, | Mother                                                                                                    | •                                                                                                    | 1                                                                                                    | 1                                                                                                    | •                                                                                            | 1                                                                                                    | 1 🔻                                                                                                    | 1                                                                                                    |                                                                                           |
| Contraction of Contraction                                                                                                    | Father                                                                                                    | •                                                                                                    | S.                                                                                                    | 1                                                                                                    | 1                                                                                            | •                                                                                                    | 2 🔻                                                                                                    | 1                                                                                                    |                                                                                           |
| Description of Contact Prefer<br>Guardian - Marking this che<br>Mailing - Marking this check<br>Portal - Marking this checkb<br>Messenger - Marking this cl<br>Contact Sequence - Adding<br>No Relationship - Marking relationship to the student. T                                                                                                    | rences<br>sckbox will flag this<br>dox will flag this p<br>heckbox will flag this p<br>heckbox will flag t<br>g a sequence num<br>this checkbox will<br>the relationship w | s person as<br>person to ri<br>erson as a p<br>his person<br>ber on cont<br>indicate th<br>ill be endec | a legal guardian to<br>acceive mailings for<br>portal account, and<br>to receive message<br>facts will prompt di<br>at this person doer<br>if one exists. | the student.<br>the student.<br>this person<br>es from the D<br>strict staff to<br>that share a<br>Xulo<br>istima<br>laha | will be able t<br>istrict's mess<br>contact thes<br>relationship<br>midk<br>aalaya<br>ayd in | o view student infor<br>senger system.<br>Se persons in the ord<br>to the student Buck<br>a ku hab<br>a tilmaam<br>loo kala | nation within the portal for this st<br>ler that you specify Parent/Guardi<br>backing this check when are indi<br>oon waalid kast<br>naha la bixiyey.<br>hor mariyo mar | udent.<br>ans should start with<br>cation that this energy<br>ca oo la qo<br>Xulo sida<br>'ka lala xi | a sequence of 1.<br>provide a sequence of 1.<br>pray adigoo<br>aad jeclaan<br>riirayo mid |
|                                                                                                    |                                                                                                    |                                                                                                    |                                                                                                    |                                                                                                    |                                                                                              | Wa                                                                                                    | alba ka dibna <b>N</b>                                                                                                    | ext.                                                                                                  |                                                                                           |

| Student(s) Primary Household                                                                                                    | Parent/Guardian                                                          | Emergency Contact Non-Enrolled                                                                            | d Household Member                                                          | Student Completed                                                                |
|----------------------------------------------------------------------------------------------------|--------------------------------------------------------------------------|----------------------------------------------------------------------------------------------------|-----------------------------------------------------------------------------|----------------------------------------------------------------------------------|
| Student Name:                                                                                                    | -                                                                        |                                                                                                    |                                                                             |                                                                                  |
| Demographics                                                                                                    |                                                                          |                                                                                                    |                                                                             |                                                                                  |
| Race Ethnicity                                                                                                    |                                                                          |                                                                                                    |                                                                             |                                                                                  |
| Relationships - Parent/Guardians                                                                                                    |                                                                          |                                                                                                    |                                                                             |                                                                                  |
| ▼ Relationships - Emergency Contacts                                                                                                    |                                                                          |                                                                                                    |                                                                             |                                                                                  |
| Name Description of Contact Preferences Contact Sequence - Adding a seque                                                                                                    | Relationship*                                                            | Contact Sequence*                                                                                         | or<br> <br>                                                                 | No Relationship                                                                  |
| No Relationship - Marking this check<br>relationship to the student. The relationship to the student in the relationship to the student in the relationship to the student in the relationship to the student. | Actors will indicate that this<br>anship will be ended if one<br>XU<br>X | ulo xiriirka cid walba oo e<br>kiriiro. Xulo sida aad jecla<br>harka lala xiriirayo. Kala h<br>shaashadii | marjinsi ahaar<br>an lahayd in lo<br>horeyntan wax<br>hore. Riixi <b>Ne</b> | n loo qoray in loola<br>oo kala hor mariyo<br>aa ku jira waalidkii<br><b>xt.</b> |

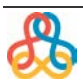

| Student(s) Primary Household                                                                                                    | Parent/Guardian                                                                                                    | Emergency Contact       | Non-Enrolled Ho | ousehold Member | ▼ Student | Completed |
|----------------------------------------------------------------------------------------------------|----------------------------------------------------------------------------------------------------|-------------------------|-----------------|-----------------|-----------|-----------|
| Student Name:                                                                                                    | and the second second se |                         |                 |                 |           |           |
| > Demographics                                                                                                    |                                                                                                    |                         |                 |                 |           |           |
| Race Ethnicity                                                                                                    |                                                                                                    |                         |                 |                 |           |           |
| Relationships - Parent/Guardians                                                                                                    |                                                                                                    |                         |                 |                 |           |           |
| Relationships - Emergency Contacts                                                                                                    |                                                                                                    |                         |                 |                 |           |           |
| Relationships - Other Household                                                                                                    |                                                                                                    |                         |                 |                 |           |           |
| Name                                                                                                    | Re<br>Hou                                                                                                    | :lationship*<br>isehold | or<br>I         |                 | No Relati | onship    |
| Description of Contact Preferences<br>No Relationship - Marking this checkbox will indicate that this person does not share a relationship to the student. By thecking this checkbox you are indicating that this person no longer has a<br>relationship to the student. The relationship will be ended if one exists. |                                                                                                    |                         |                 |                 |           |           |
| Xulo xiriirka cid walba oo emarjinsi ahaan loo qoray in loola<br>xiriiro ee aan ka ahayn dadka qoyska xubanaha ka ah (waa<br>hadii ay jiraan) ka dibna riix <b>Next</b> .                                                                                                    |                                                                                                    |                         |                 |                 |           |           |

| Student(s) Primary Household          | ✓ Parent/Guardian     | Emergency Contact                                                                                                    | ✓ Non-Enrolled Household Member                                                                      |
|---------------------------------------|-----------------------|----------------------------------------------------------------------------------------------------|----------------------------------------------------------------------------------------------------|
| Student Name:                         |                       |                                                                                                    |                                                                                                    |
| > Demographics                        |                       |                                                                                                    |                                                                                                    |
| Race Ethnicity                        |                       |                                                                                                    |                                                                                                    |
| Relationships - Parent/Guardians      |                       |                                                                                                    |                                                                                                    |
| Relationships - Emergency Contacts    |                       |                                                                                                    |                                                                                                    |
| Relationships - Other Household       |                       |                                                                                                    |                                                                                                    |
| Health Services - Medical or Mental H | lealth Conditions     |                                                                                                    |                                                                                                    |
| or<br>Existing Condition*             |                       | Condition Status*<br>This condition is current<br>This condition is NOT current                                                                                    |                                                                                                    |
| Existina Condition*                   |                       | Condition Status*<br>This condition is current<br>This condition is NOT current<br>Condition Status*<br>This condition is current<br>This condition is NOT current | Calaamadi santuukha hadii ilmahani<br>uusan wax cuddur ah qabin ama                                  |
| Add Condition                         |                       | R.                                                                                                    | hadii cuddur uu qabo la qoray,<br>sheegna in uu cudurkaa wali qabo<br>ivo in kale. Riix <b>Next.</b> |
| Medication*                           | Taken* Medication Typ | e* Comments and Instructio                                                                                                    | ns Remove Medication                                                                                 |

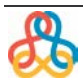

| Student(s) Primary Household                          | Contact Non-Enrolled Household Member Student Completed                                                                                      |
|-------------------------------------------------------|----------------------------------------------------------------------------------------------------|
| Student Name:                                         |                                                                                                    |
| Demographics                                          |                                                                                                    |
| Race Ethnicity                                        |                                                                                                    |
| Relationships - Parent/Guardians                      |                                                                                                    |
| Relationships - Emergency Contacts                    |                                                                                                    |
| Relationships - Other Household                       |                                                                                                    |
| Health Services - Medical or Mental Health Conditions |                                                                                                    |
| ▼ Health Services - Medications                       |                                                                                                    |
| No medications                                        | Calaamdi santuukha hadii ilmahani<br>uusan qaadan wax dawo ah ama riix<br>Add Medication hadii uu qaato ka<br>dibna buuxi foomka. Riix Next. |

| Student(s) Primary Household                                                                                                    | ardian V Emergency Contact    | Non-En                                                                            | rolled Household Member                                                                           | ▼ Student                                                                   | Completed                                                                         |
|----------------------------------------------------------------------------------------------------|-------------------------------|-----------------------------------------------------------------------------------|---------------------------------------------------------------------------------------------------|-----------------------------------------------------------------------------|-----------------------------------------------------------------------------------|
| Student Name:                                                                                                    |                               |                                                                                   |                                                                                                   |                                                                             |                                                                                   |
| > Demographics                                                                                                    |                               |                                                                                   |                                                                                                   |                                                                             |                                                                                   |
| Race Ethnicity                                                                                                    |                               |                                                                                   |                                                                                                   |                                                                             |                                                                                   |
| Relationships - Parent/Guardians                                                                                                    |                               |                                                                                   |                                                                                                   |                                                                             |                                                                                   |
| Relationships - Other Household                                                                                                    |                               |                                                                                   |                                                                                                   |                                                                             |                                                                                   |
| Health Services - Medical or Mental Health Conditions                                                                                                    |                               |                                                                                   |                                                                                                   |                                                                             |                                                                                   |
| Health Services - Medications                                                                                                    |                               |                                                                                   |                                                                                                   |                                                                             |                                                                                   |
| <ul> <li>Health Services - Health Information</li> </ul>                                                                                                    |                               |                                                                                   |                                                                                                   |                                                                             |                                                                                   |
| Please indicate if you will allow the school to administe<br>Acetaminophen<br>Antacid<br>Anthisistamine<br>Hydrocortisone<br>Topical Antibiotic<br>Ibuprofen<br>Self-Carry Acetaminophen Ibuprofen | r the following to your child | ▼<br>▼<br>▼<br>▼<br>▼<br>*<br>*<br>*<br>*<br>*<br>*<br>*<br>*<br>*<br>*<br>*<br>* | Sheeg hadii a<br>iskuulku uu s<br>oo la iska ga<br>dhaqtar qorin<br>Haa ama Ma<br>iyadoo la istic | aad u ogc<br>iin karo d<br>adan karc<br>ee lagu c<br>aya lagu j<br>cmaalayo | oshahay in<br>lawo kasta<br>o iyadoon<br>qoray kolkii<br>awaabay<br>liiska jiifa. |
| Previous     Next                                                                                                    |                               |                                                                                   | Ri                                                                                                | ix Next.                                                                    |                                                                                   |

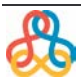

| Student(s) Primary Household                                                                                                    | Iled Household Member                                     |  |  |  |
|----------------------------------------------------------------------------------------------------|-----------------------------------------------------------|--|--|--|
| Student Name:                                                                                                    |                                                           |  |  |  |
| > Demographics                                                                                                    |                                                           |  |  |  |
| Race Ethnicity                                                                                                    |                                                           |  |  |  |
| Relationships - Parent/Guardians                                                                                                    |                                                           |  |  |  |
| Relationships - Other Household                                                                                                    |                                                           |  |  |  |
| Health Services - Medical or Mental Health Conditions                                                                                                    | Isticimaal falaadha hoos u ieeda                          |  |  |  |
| Health Services - Medications                                                                                                    | calaamadi Haa badaad                                      |  |  |  |
| Health Services - Health Information                                                                                                    |                                                           |  |  |  |
| ▼ Release Agreements                                                                                                    |                                                           |  |  |  |
| Technology - To review the District Internet Use policy, please click <u>here</u>                                                                                          | isticimaalo internet-Ka ama<br>taabo May badaaden aiolayn |  |  |  |
| My child has permission to use the Internet.                                                                                                    | (riix Balkan si aad dib uju                               |  |  |  |
| My child has permission to participate in photographed, audiotaped or videotaped math and literacy projects.                                                               | oogtid) Kadibpa riiv                                      |  |  |  |
|                                                                                                    |                                                           |  |  |  |
| Previous Cancel Save/Continue                                                                                                    | Save/Continue.                                            |  |  |  |
|                                                                                                    |                                                           |  |  |  |
|                                                                                                    |                                                           |  |  |  |
| Student(s) Primary Household                                                                                                    | volled Household Member                                   |  |  |  |
| Student                                                                                                    |                                                           |  |  |  |
|                                                                                                    |                                                           |  |  |  |
|                                                                                                    |                                                           |  |  |  |
| First Name Last Name Gender Completed Record Type                                                                                                    |                                                           |  |  |  |
| M 🖌 Existing                                                                                                    | Edit/Review                                               |  |  |  |
| News industry with the state and to be accepted                                                                                                    |                                                           |  |  |  |
| Please include all students that need to be enrolled.                                                                                                    |                                                           |  |  |  |
| Kolka                                                                                                    | dhamaan ilmaha la qoray oo                                |  |  |  |
| - Indicates that person is completed. dhami ay soo baxaan, waa la                                                                                                    |                                                           |  |  |  |
| dham                                                                                                    | neeyey iyaga hawshoodii, riix                             |  |  |  |
| Add New Student                                                                                                    | Save/Continue.                                            |  |  |  |
| Back Save/Continue                                                                                                    |                                                           |  |  |  |
|                                                                                                    |                                                           |  |  |  |
| Student(s) Primary Household                                                                                                    | nrolled Household Member                                  |  |  |  |
|                                                                                                    |                                                           |  |  |  |
|                                                                                                    |                                                           |  |  |  |
|                                                                                                    |                                                           |  |  |  |
| You must submit your application by clicking the following button.                                                                                                    | Hawshii hada waa dhamaatay                                |  |  |  |
| Submit                                                                                                    | dib ovoono loo oogi koroo badii                           |  |  |  |
| PLEASE NOTE: Prior to submitting your application you may verify all of the data you have entered by going back to the area in guestion or click on the PDE included. Your |                                                           |  |  |  |
| information is not submitted until you click the Submit button above. You will receive an                                                                                  | la riixo mawduuca qaybta ee                               |  |  |  |
| email notification that your application was received after clicking Submit.                                                                                               | kor ku yaal ama waxaa lagala                              |  |  |  |
| Back                                                                                                    | soo bixi karaa koobi                                      |  |  |  |
|                                                                                                    | (downloading a PDF) kolka lagu                            |  |  |  |
| Adobe Reader*                                                                                                    | ganco jawaabaha, riix <b>Submit</b>                       |  |  |  |
|                                                                                                    |                                                           |  |  |  |
|                                                                                                    |                                                           |  |  |  |

OGOW: Is bedelada la soo gudbiyey waxaa dhici karta in loo baahdo in ay dib u eegaan shaqaalaha iskuulku ka hor inta la gelin kombuyuutarka. Maadaama la filanyo in hawl badan laga mari doono dhaqan gelintan, waxa aan idin ku mahad celinaynaa samirkiina la xiriira sugida jawaabaha codsiyada aan ku hawlan nahay.